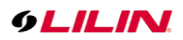

# **Merit LILIN Application Note**

How to use AI camera for HTTP Post Notification

Document Number : A00319 Date : 2022/04/07 Dept: Technical Support, Taipei

**Subject:** This document describes how to configure a LILIN 7 series AI camera for HTTP Post Notification for a third-party cloud

Firmware requirement: 2.0.3.2 at <u>here</u> Device Supported: LILIN IP 7 series AI camera

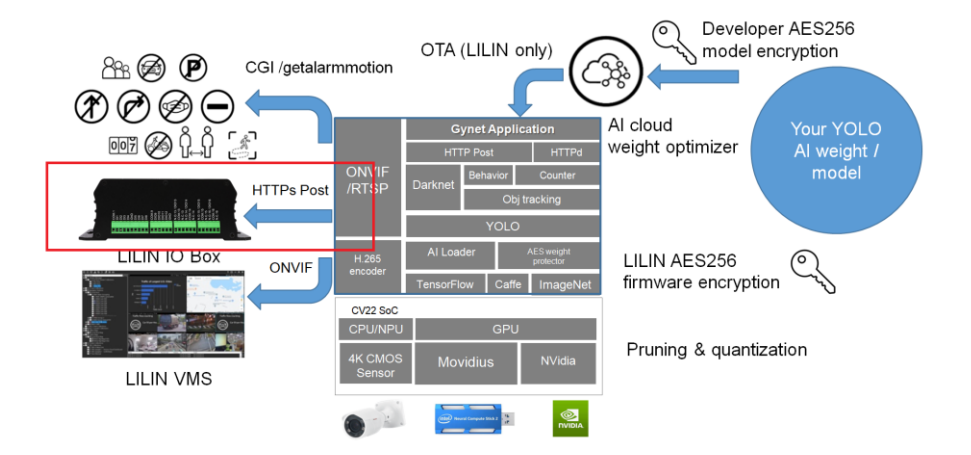

### Case Study:

- 1. The customer needs LPR (Ontario, Canada) + Counting (need to know what kind of car such as general RV, bus, truck, van or other different types of cars that can be supported, etc.)
- Must be able to send relevant metadata (LPR, counting data, vehicle type and Time stamp as mentioned above) to the customer's software through HTTP Get JSON format every 15 minutes (or let the customer set the time by themselves)

### License Requirements

- 1. 01AI: USA and Canada
- 2. 03AI: Traffic counting

### Number Plate Notification

Setup "My Plate Notification" HTTP event as below: Host IP: sensors.a1innovationgroup.com URL: /v1/lilin/post/sensor/data/test

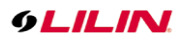

|                                                                                                    | SETTING ABOUT                                                                                                    |
|----------------------------------------------------------------------------------------------------|----------------------------------------------------------------------------------------------------|
| Output Settings<br>Camera virtual 1<br>Camera virtual 2<br>Camera virtual 2<br>Camera virtual 3<br>Camera virtual 3<br>Camera virtual 4<br>My Plate Notification<br>Norogator Net 13th IO Box output<br>Light down the 13th IO Box output<br>Camera virtual 4<br>My Plate Notification<br>Norogator Net 13th IO Box output<br>Light down the 13th IO Box output<br>Go to PTZ preset | Protocol  HTTP O HTTPS Method O GET  POST Event name, MVB HTTP digital atom URL /v1/illin/post/sensoridatatest Content-rype multipartrom-ata  Username Password Customized HTTP header |
|                                                                                                    | File format O Jpeg Text<br>JPEG file name format Prixed Date<br>JPEG file name snap                                                                                                    |
|                                                                                                    | Apply<br>Create SmartEvent                                                                                                    |

# Setup Zone 2 for Car & Bus Counting Enable classification for Car and Bus.

Setup Tripwire for the truck at behavior detection Select "Car and Bus" output event

Set 5 minutes for "Post Every" and "Reset Every": This will post the content to the cloud.

| Date:         ADM         OUTOF           Alarm Settings         Image: Control of the set of the set of the se | Behavor detection         Prohibit zore         Pred about detection in zone (06A)         Figure with all detection no zone (06A)         Pred about data detection in zone (06A)         Pred about data detection in zone (06A)         Camera withal 2         Camera withal 2         Camera withal 3         Camera withal 2         Camera withal 2         Camera withal 3         Camera withal 4         Camera withal 2         Camera withal 3         Camera withal 4         Camera withal 5         Camera withal 6         Camera withal 6         Camera withal 8         Camera withal 8                                                                                                    |
|----------------------------------------------------------------------------------------------------|----------------------------------------------------------------------------------------------------|
| Counter Settings<br>Counter triggering >=<br>Help for object classification<br>Object size (POV%) is to filter out the size of object<br>Detection output is the output actions after behave                                                                                                    | Counter() Counter() Count |

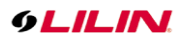

|                                                                                                    | ALARIM                                  | ОЛТРИТ | ۲<br>Setting | ?<br>About |                                                                                                    |
|----------------------------------------------------------------------------------------------------|-----------------------------------------|--------|--------------|------------|----------------------------------------------------------------------------------------------------|
| Output Settings —<br>Output Settings —<br>Notification Events<br>Camera virtual 1<br>Camera virtual 2<br>Camera virtual 2<br>Camera virtual 4<br>Plate notification<br>output of the setting of the setting<br>Output Output Ou | fication<br>Box output<br>IO Box output |        |              |            | Protocol O HTTP # HTTPS Method O GET # POST<br>Event name [Car and bus Host IP] Bension a Sinno<br>URL [VTMINpostRessonditaTeat<br>Customized HTTP header<br>POST content 20<br>[Iname]>(count areal_count [>[VYYY]>(IPI]>[20]>(]hb]>(]me]><br>File format O Jpeg # Text<br>PPG 5 fie name format # [xed O Date<br>_PFG 5 fie name format # [xed O Date |
|                                                                                                    |                                         |        |              |            | Apply<br>Create SmartEvent                                                                                                    |

# Use PTSV2 as an Example

PTSV2 tool is can receive LILIN camera's push notification. It is easy to view the result posted via LILIN AI camera for trouble purpose.

Visit <a href="https://ptsv2.com/">https://ptsv2.com/</a> for a post URL.

| Toilet: a2fg                | 5-16498330                                                                                                    | )41                                                                            |              |               |                |               |             |       |              |  |  |  |  |
|-----------------------------|----------------------------------------------------------------------------------------------------|--------------------------------------------------------------------------------|--------------|---------------|----------------|---------------|-------------|-------|--------------|--|--|--|--|
| Ş                           | ID: a2fg5-1649833041<br>Created: 2022-04-13 06:5<br>Post URL: //Ja2fg5-16498:<br>Config hide<br>All values are transmitted<br>Do not submit anything y<br>HTTP AUTH | 7:22 UTC<br>33041/post<br>and stored in plaintext!<br>pu wouldn't want emailed | to your wors | t enemy.      |                |               |             |       |              |  |  |  |  |
|                             | Username:                                                                                                    |                                                                                | admin        |               |                |               |             |       |              |  |  |  |  |
| What is this?               | Password:                                                                                                    |                                                                                | pass1234     |               | _              |               |             |       |              |  |  |  |  |
| Some Rules                  | Server Response                                                                                                    |                                                                                | ·            |               |                |               |             |       |              |  |  |  |  |
| How it works                | Status Code                                                                                                    |                                                                                | 200          |               |                |               |             |       |              |  |  |  |  |
| What's in a dump<br>Contact | Body:                                                                                                    |                                                                                | Thank you    | for this dump | . I hope you h | nave a lovely | day!        |       |              |  |  |  |  |
|                             | Delay:<br>Weird Configs<br>Dump Body First.<br>Update Toilet Config                                                                                                 |                                                                                | 0            |               |                |               | ß           |       |              |  |  |  |  |
|                             | Damps                                                                                                    |                                                                                |              |               |                | _             |             |       |              |  |  |  |  |
|                             | ID                                                                                                    | Timestamp                                                                      |              | Method        | Headers        | Params        | Body Length | Files |              |  |  |  |  |
|                             | 5115660178817024                                                                                                    | 2022-04-13 08:00:19 L                                                          | ITC          | GET           | 22             | 0             | 0           | 0     | view   flush |  |  |  |  |
|                             | 5391376309026816                                                                                                    | 2022-04-13 08:00:34 U                                                          | ITC          | POST          | 12             | 0             | 897         | 0     | view   flush |  |  |  |  |
|                             | 6481910482075648                                                                                                    | 2022-04-13 08:01:10 U                                                          | ITC          | POST          | 12             | 0             | 3           | 0     | view   flush |  |  |  |  |
|                             | 4772311232151552                                                                                                    | 2022-04-13 08:01:13 L                                                          | тс           | POST          | 12             | 0             | 3           | 0     | view   flush |  |  |  |  |

Copy and paste the URL of PTSV2 into LILIN's camera as below: Specify username and password. Click Testing button for push notification.

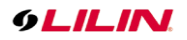

| R LPR.LIST ALARM OUTPUT SETTING                                                                                                    | ABOT                                                                                                    |
|----------------------------------------------------------------------------------------------------|----------------------------------------------------------------------------------------------------|
| B Enable HTTP notification     Notification Events     Camera virtual 1     Camera virtual 2     Camera virtual 2     Camera virtual 3     Camera virtual 4 | Potocol         # HTTP         Method         GET         @ POST           Fvent came         IF00         IF000         IF00         IF00         IF00         IF00         IF00         IF00         IF00         IF00         IF00         IF00         IF00         IF00         IF00         IF00         IF00         IF00         IF00         IF00         IF00         IF00         IF00         IF00         IF00 |
| Plate notification<br>Car, and bus<br>IOT-count(28354474443)<br>P152<br>Go to PTZ preset<br>battffration of Charle you for this dum. There we have a        | Curiteri - rype (mitigaritim dai V) Customized HTTP header                                                                                                    |
| ovely day!<br>Texting                                                                                                    | POST content                                                                                                    |
| Enable heartbeat Dwell (Min) >= 10 Heartbeat output                                                                                                    | File format                                                                                                    |
|                                                                                                    | JPEG file name unap                                                                                                    |

You can review the posting content via PTSV2 cloud.

| https            | s://ptsv2.com/t/a2fg5-164983                                                              | 3041                     |        |         |        |      | A»    | Ð | î     | £≣   | Ē     |
|------------------|-------------------------------------------------------------------------------------------|--------------------------|--------|---------|--------|------|-------|---|-------|------|-------|
| Toilet: a2f      | fg5-16498330                                                                              | 041                      |        |         |        |      |       |   |       |      |       |
|                  | ID: a2fg5-1649833041<br>Created: 2022-04-13 06:<br>Post URL: //a2fg5-1649/<br>Config show | 57:22 UTC<br>833041/post |        |         |        |      |       |   |       |      |       |
|                  | Dumps                                                                                     |                          |        |         |        |      |       |   |       |      |       |
|                  | ID                                                                                        | Timestamp                | Method | Headers | Params | Body | Lengt | h | Files |      |       |
| What is this?    | 5115660178817024                                                                          | 2022-04-13 08:00:19 UTC  | GET    | 22      | 0      | 0    |       |   | 0     | view | flush |
| Some Rules       | 5391376309026816                                                                          | 2022-04-13 08:00:34 UTC  | POST   | 12      | 0      | 897  |       |   | 0     | view | flush |
| What's in a dump | 6481910482075648                                                                          | 2022-04-13 08:01:10 UTC  | POST   | 12      | 0      | 3    |       |   | 0     | view | flush |
| Contact          | 4772311232151552                                                                          | 2022-04-13 08:01:13 UTC  | POST   | 12      | 0      | 3    |       |   | 0     | view | flush |
|                  | flush all dumps                                                                           |                          |        |         |        |      |       |   |       |      |       |
|                  |                                                                                           |                          |        |         |        |      |       |   |       |      |       |
|                  |                                                                                           |                          |        |         |        |      |       |   |       |      |       |

# Post Result

Click "view" that it can verity the result.

| Details                                                                                                    |                                                         |  |  |  |  |  |  |
|----------------------------------------------------------------------------------------------------|---------------------------------------------------------|--|--|--|--|--|--|
| Posted: 2022-04-13 07:30:22 UTC<br>Method: POST<br>Source: 127.0.0.1:60945                                                                                                    |                                                         |  |  |  |  |  |  |
| Headers                                                                                                    |                                                         |  |  |  |  |  |  |
| Header                                                                                                    | Values                                                  |  |  |  |  |  |  |
| Accept                                                                                                    | */*                                                     |  |  |  |  |  |  |
| Charset                                                                                                    | utf-8                                                   |  |  |  |  |  |  |
| Content-Length                                                                                                    | 679                                                     |  |  |  |  |  |  |
| Content-Type                                                                                                    | application/json                                        |  |  |  |  |  |  |
| Forwarded                                                                                                    | for="61.216.97.158";proto=http                          |  |  |  |  |  |  |
| Traceparent                                                                                                    | 00-bed10ea2f9cfa5f43a6536177e1fd934-02f97ff87c36299b-00 |  |  |  |  |  |  |
| User-Agent                                                                                                    | LILIN                                                   |  |  |  |  |  |  |
| X-Cloud-Trace-Context                                                                                                    | bed10ea2f9cfa5f43a6536177e1fd934/214343162489350555     |  |  |  |  |  |  |
| X-Forwarded-For                                                                                                    | 61.216.97.158, 169.254.1.1                              |  |  |  |  |  |  |
| X-Forwarded-Proto                                                                                                    | http                                                    |  |  |  |  |  |  |
| X-Google-Apps-Metadata                                                                                                    | domain=gmail.com,host=ptsv2.com                         |  |  |  |  |  |  |
| X-Google-Serverless-Node-Envoy-Nopod                                                                                                    |                                                         |  |  |  |  |  |  |
| Parameters                                                                                                    |                                                         |  |  |  |  |  |  |
| No Parameters.                                                                                                    |                                                         |  |  |  |  |  |  |
| Post Body                                                                                                    |                                                         |  |  |  |  |  |  |
| <pre>("live_data":("package_info":("version":"5.0","id":222409,"agent_id":14),"sensor_info":<br/>{"serial_number":80:1F:12:76:01:100","type":"SINGLE_SENSOR","timezone":"UTC"),"frames":<br/>{"(framenumber":222556,"time:":2022/04/13135020","tracked_objects":"({"track_id":1,"type":"car","position":<br/>{0.18,.0.9,1.73464},"attributes":(color":"","iniked_plate":"")),("track_id":1,"type":"car","position":[360,913,1967,1060],"attributes":<br/>{"plate":"","color":","state":"","country":"","position":[360,913,1967,1060]))},"events":<br/>{"(category":"CONT", type":"CONT INCRENENT","attributes":{"track_id":12,.2",1061_id":202,0",1061_id":202,0",1061_id":202,0",1061_id":202,0",1061_id":","Office<br/>1","counter_id":10,"counter_name":"bw","counter_value":"1")}}}</pre> |                                                         |  |  |  |  |  |  |

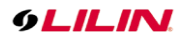

## Supported Tokens

The supported tokens are below. You can copy and paste the token into the "post content". For example, if you put <|name|> into the "post content". Object name will be interpreted as the name of classified object and post to the cloud.

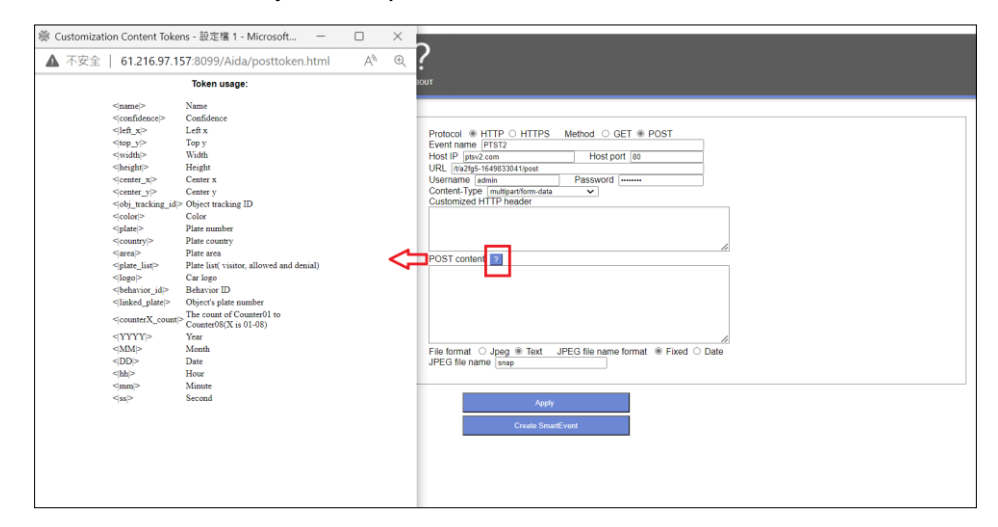

### Contact:

For more information, please contact yourLILIN sales representative. You can also submit a support ticket at <a href="https://LILIN.zendesk.com">https://LILIN.zendesk.com</a>